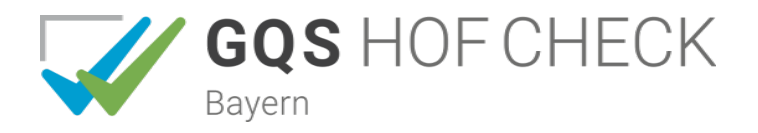

## Erstellen der Checkliste und des Ablageregisters

• Bei Benutzung des Checklistengenerators: Klick auf den Link "Checklistengenerator"

## • Auswahl der Betriebsparameter

- Eingabe der Betriebsstammdaten (wie z.B. Betriebsnummer, Name und Adresse Ihres Betriebes)
  Hinweis: Diese Daten müssen nicht zwingend eingegeben werden. Sie erscheinen nur auf Ihrem Ausdruck, werden jedoch nicht gespeichert.
- Auswahl der für Ihren Betrieb zutreffenden Wirtschaftsweise (konventionell, ökologisch) sowie Ihrer relevanten Produktionszweige und – richtungen in den Bereichen Betrieb, Pflanzenbau und Tierhaltung
- 3. Auswahl ausschließlich Cross Compliance-relevanter oder sämtlicher fachrechtlicher Kriterien (hier ist auch CC enthalten) *Hinweis:* Um Sanktionen (CC) und Bußgelder (Fachrecht) zu vermeiden, ist es sinnvoll, sämtliche fachrechtlich relevanten Kriterien auf Ihrem Betrieb zu überprüfen!
- Auswahl der privatwirtschaftlichen Qualitätssicherungssysteme (z.B. GQ-Bayern, QS, QS-GAP, QM, GLOBALGAP, KAT, HR-ISO, KVA) und/oder der ökologischen Anbauverbände (z.B. Bioland, Naturland, Demeter, Biokreis)
- 5. Auswahl der KULAP-Maßnahmen (z.B. A22, A32)

## • Aufrufen der Checkliste und des Ablageregisters

Sie können zwischen folgenden Möglichkeiten wählen:

- 1. Checkliste erstellen
- 2. Ablageregister erstellen
- 3. Gesamtausdruck (Checkliste und Ablageregister) erstellen *Hinweis*: Um die fachrechtlichen und privatwirtschaftlichen Vorgaben zu erfüllen, ist es notwendig, neben den Vorgaben der Checkliste auch die des Ablageregisters einzuhalten!
- Ausdrucken der Checkliste bzw. des Ablageregisters
- Weitere Optionen
  - 1. Einordnen der Checkliste, des Ablageregisters und der Merkblätter mit dem Ordner-Trennblattsystem (Link *Trennblätter* auf der GQS-Startseite)
  - 2. Abspeichern der Checkliste und des Ablageregisters mit der Option "Datei speichern unter" in einem beliebigen Ort auf Ihrem PC

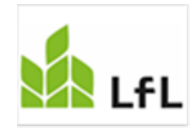